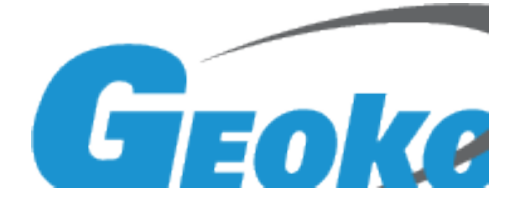

# BGK-FBG-8600-S 光纤光栅解 调仪 客户端 使用说明书

### 基康仪器股份有限公司

## 目 录

| 1,   | BGK-FBG-8600-S 光纤传感分析仪客户端使用简介 | 2         |
|------|-------------------------------|-----------|
| 1.1. | 联接准备                          |           |
| 1.2. | 软件介绍                          | 2         |
| 1.3. | 波长界面                          |           |
| 1.4. | 应变界面                          |           |
| 1.5. | 传感器参数                         | 4         |
| 1.6. | 报警信息                          | 7         |
| 1.7. | 设置                            | 9         |
| 2.   | 结果接收客户端演示软件                   |           |
| 附表   | 录一: FBG 运算结果网络 UDP 发送协议       | 错误!未定义书签。 |
| 附于   | 录二: FBG 运算结果广域网数据发送,接收端设置     |           |
| 111- |                               |           |

#### BGK-FBG-8600-S 光纤传感分析仪客户端使用简介 1、

BGK-FBG-8600-S 是基康仪器股份有限公司研发设计的一款通用型 FBG 波长 解调仪器, 它含有扫描激光光源, 可以同时测量 16 路光谱信号, 却有足够的能 量保证测量的准确性,同时内嵌有大规模集成电路,能够快速地计算出波长信息。 BGK-FBG-8600-S 将波长的信息通过网口 UDP 协议发送到局域网上的一台计算机

(也可以是本机),然后在此计算机运行客户端软件,可以将波长信息转变成传 感器的测量值,如应变,压强,裂缝等信息。

#### 1.1. 联接准备

BGK-FBG-8600-S采用 UDP 协议在局域网内发送数据,可以同向一网段内的 PC 机发送波长数据,要求:

- 1. 客户端同 BGK-FBG-8600-S 主机在同一局域网内。
- 2. BGK-FBG-8600-S 主机向客户端 IP 地址发送数据。
- 3. 如果客户端接收不到数据,需要检查一下网络是否联接正常,有的时候 需要开放网络防火墙。

当以上准备工作完成后,客户端打开客户端软件,就会收到网络数据了。

#### 1.2. 软件介绍

BGK-FBG-8600-S 客户端包含有应变、波长、传感器参数设置、报警信息、 设置等几个界面,如图 1.1 所示。

如果网络数据正常,则界面右下角会有蓝灯闪烁,如果网络数据不正常, 或者数据没有发送上来,则界面右下角会有黄灯闪烁。

界面右上角的灯为三个状态指示灯,分别为正常(绿色)、故障(黄色)、 报警(红色)三个颜色,如果有报警、故障发生时,会触发相应的灯,该灯状态 会保持到复位健接下。

| 序号 | 通道1波长     | 能量     | 通道2波长                     | 能量       | 通道3波长     | 能量     | 通道4波长 | 省▲ |    |
|----|-----------|--------|---------------------------|----------|-----------|--------|-------|----|----|
| 1  | 1528.9940 | -18.03 |                           |          | 1527.4711 | -16.01 |       |    |    |
| 2  | 1541.9552 | -16.13 |                           |          | 1532.5356 | -15.85 |       |    |    |
| 3  | 1544.1975 | -15.93 |                           |          | 1554.2255 | -14.07 |       |    |    |
| 4  | 1548.3248 | -15.89 |                           |          | 1555.0483 | -14.36 |       |    |    |
| 5  | 1549.1689 | -18.71 |                           |          | 1556.9298 | -15.55 |       |    |    |
| 6  | 1552.9755 | -15.87 |                           |          | 1558.0256 | -15.55 |       |    |    |
| 7  | 1555.0886 | -16.55 |                           |          | 1561.9701 | -17.32 |       |    |    |
| 8  | 1557.3695 | -18.27 |                           |          |           |        |       |    |    |
| 9  | 1561.0546 | -19.32 |                           |          |           |        |       |    |    |
| 10 | 1563.0446 | -19.66 |                           |          |           |        |       |    |    |
| 11 |           |        |                           |          |           |        |       |    |    |
| 12 | 100       |        |                           |          |           |        |       |    |    |
| 13 | 8         |        |                           |          |           |        |       |    |    |
| 14 |           |        |                           |          |           |        |       |    |    |
| 15 | 8         |        |                           |          |           |        |       |    |    |
| 16 |           |        |                           |          |           |        |       |    |    |
| 17 |           |        |                           |          |           |        |       |    |    |
| 18 | 8         |        | 8                         |          |           |        |       |    |    |
| 19 |           |        |                           |          |           |        |       |    | 1  |
| 20 | 100       |        |                           |          |           |        |       |    | 退出 |
| 21 |           | 3      | General en en en en en en | - second |           |        |       | -  |    |
| 41 |           | -      |                           |          |           |        |       |    |    |

图 1.1 客户端界面,波长界面

#### 1.3. 波长界面

图 1.1 显示为波长界面,显示的是从主机发过来的所有通道的波长、能量 数据,界面下面的接收包数显示接收了多少帧数据。

#### 1.4. 应变界面

应变界面显示的是各种传感器的计算结果显示,同时会显示传感器的状态, <mark>红色为报警、</mark>黄色为故障(同时数据为#),当有的传感器温补光栅发生故障的话, 会显示浅黄色,但是仍有数据显示,如图1.2。

| 字号 | 通道1        | 通道2 | 通道3       | 通道4 | 通道5 | 通道6 | 通道7.                                  |     |
|----|------------|-----|-----------|-----|-----|-----|---------------------------------------|-----|
|    | 12690.7 ue | #   | #         | #   | #   |     |                                       |     |
|    | 17391.5 ue | #   | #         | #   | #   |     |                                       |     |
|    | 3346.9 mm  | #   | #         | #   | #   |     |                                       |     |
|    | -4841.2 mm |     | -163.4 °C | #   | #   |     |                                       | -   |
|    | -216.8 °C  |     | #         | #   | #   |     |                                       |     |
|    | 13.6 °C    |     | #         | #   | #   |     |                                       | -   |
|    | 106.3 °C   |     | #         | #   | #   |     |                                       |     |
|    | 159.1 °C   |     | #         | #   | #   |     |                                       |     |
|    | 307.2 °C   |     | #         | #   | #   |     |                                       |     |
| 1  | 132.2 °C   |     | #         | #   | #   |     |                                       |     |
|    |            |     | #         | #   |     |     |                                       |     |
|    |            |     |           |     | 1.1 |     |                                       |     |
|    |            |     |           |     |     |     |                                       |     |
|    |            |     |           |     |     |     |                                       |     |
| ;  |            |     |           |     |     |     |                                       |     |
|    |            |     |           |     |     |     |                                       |     |
|    |            |     |           |     |     |     |                                       |     |
| 3  |            |     |           |     |     |     | · · · · · · · · · · · · · · · · · · · |     |
| )  |            |     |           |     |     |     |                                       | 384 |
| )  |            |     |           |     |     |     |                                       | 180 |
|    |            |     |           |     |     |     |                                       |     |
|    | 2          |     |           |     |     |     |                                       |     |
|    |            |     |           |     |     |     |                                       |     |
|    |            |     |           |     |     |     |                                       |     |
|    |            |     |           |     |     |     |                                       |     |
|    |            |     |           |     |     |     |                                       |     |
|    |            |     |           |     |     |     |                                       |     |
|    |            |     |           |     |     |     |                                       |     |
|    |            |     |           |     |     |     |                                       |     |

图 1.2 应变等界面

#### 1.5. 传感器参数

传感器参数界面为设置传感器各种运算参数的界面,下面作详细的介绍。

进入"传感器参数"界面后,会显示第一通道的传感器的参数,如图 1.3, 传感器分为二种类型,温度计和非温度计,温度计的计算公式比较简单,为

$$T = (\lambda - \lambda_0) / \alpha + T_0 \qquad ( \vec{\mathbf{x}} \ 1.1 )$$

上式中 $T_0$ 为原始温度, $\lambda$ 为当前波长, $\lambda_0$ 为 $T_0$ 温度下的波长,即原始波长, 最终计算出来的温度为T。

除温度计外,其它的传感器统称为应变型,包括应变计、裂缝计、倾角计、 渗压计等等传感器。它们的计算公式中包含有温补传感器的值,如下:

$$\operatorname{Re} \operatorname{sult} = K(\lambda - \lambda_0) - B(\lambda_t - \lambda_{t0}) \qquad ( \vec{\mathfrak{X}} \ 1.2 )$$

式中 K为传感器的传感系数, B 为温补系数,  $\lambda$ 、 $\lambda$ , 为传感器的当前波长 和原始波长, $\lambda_{t}$ 、 $\lambda_{to}$ 为温补传感器的当前波长和原始波长。K和 B的值要根 据具体传感器的具体参数来设定。

CHINA GEOKON INSTRUMENTS CO., LTD 2012 (C)版权所有 第 4 页共 16 页

| 5                              | ID                             | 传感器类型                                           | 当前值                                 | 单位                                     | 原始波长                                                                                                    | 波长下限                          | 波长上 ▲                   |    |
|--------------------------------|--------------------------------|-------------------------------------------------|-------------------------------------|----------------------------------------|----------------------------------------------------------------------------------------------------|-------------------------------|-------------------------|----|
|                                | s1                             | 应变计                                             |                                     | ue                                     | 1529.104                                                                                                   | 1526.000                      | 1531.1                  |    |
|                                | s2                             | 应变计                                             |                                     | ue                                     | 1533.585                                                                                                   | 1530.000                      | 1537.1                  |    |
|                                | s3                             | 裂缝计                                             |                                     | mm                                     | 1540.752                                                                                                   | 1537.000                      | 1544.1                  |    |
|                                | T2                             | 温度计                                             |                                     | C                                      | 1549.171                                                                                                   | 1549.000                      | 1552.                   |    |
|                                | s4                             | 裂缝计                                             |                                     | mm                                     | 1549.748                                                                                                   | 1544.000                      | 1550. !                 |    |
|                                | T3                             | 温度计                                             |                                     | C                                      | 1552.980                                                                                                   | 1552.500                      | 1553.1                  |    |
|                                | T4                             | 温度计                                             | 8                                   | С                                      | 1554.296                                                                                                   | 1553.500                      | 1555.1                  |    |
|                                | T5                             | 温度计                                             |                                     | С                                      | 1556.057                                                                                                   | 1555.000                      | 1557.1                  |    |
|                                | T6                             | 温度计                                             |                                     | C                                      | 1558.292                                                                                                   | 1557.000                      | 1560.                   |    |
| -                              | 77                             |                                                 |                                     | - I C                                  | 1562 000                                                                                                   | 1560 000                      | 1564                    |    |
|                                |                                |                                                 |                                     |                                        |                                                                                                    |                               |                         |    |
| ID<br>T2                       |                                | 类型 单位<br>计 C                                    | 原始波长入0<br>1549.171                  | 波长下限<br>1549.000                       | 。<br>波长上限<br>1552.500                                                                                      | 初始温度TO<br>200                 | 温度系数a<br>9.8            |    |
| ID<br>T2<br>後感矛                | (6感器)<br>□ 温度<br>(数κ 指)        | 类型 单位<br>计 C<br>發幣下限 报警.                        | 原始波长入O<br>1549.171<br>上限 温补ID       | 波长下限<br>1549.000<br>温补系》               | と 波长上限<br>0 1552.500<br>数B 屏蔽                                                                              | 初始温度TO<br>200<br>地理位置         | 上<br>温度系数a<br>9.8<br>备注 | 退出 |
| ID<br>T2<br>传感系<br>35          | (传感器)<br>- 【温度<br>〔数ĸ 折<br>□ 0 | 类型 单位<br>计 C<br>(警下限 报警)<br>0                   | <br>原始波长 λ 0<br>1549.171<br>上限 温补ID | 波长下限<br>1549.000<br>温补系》<br>0          | と 波长上限<br>D 1552.500<br>数B 屏蔽<br>                                                                          | 初始温度TO<br>200<br>地理位置<br>道1-6 |                         | 退出 |
| ID<br>T2<br>转感系<br>35<br>esult | 传感器:<br>┃ 温度<br>{数κ 折          | 类型 単位<br>计 C<br>影響下限 报警<br>0<br>λ - λ 0)-B(λ t・ | 原始波长入0<br>【1549.171<br>上限 温补ID      | 波长下限<br>1549.000<br>温补系<br>0<br>系数 B:) | <ul> <li>波长上限</li> <li>1552.500</li> <li>         ØB 屏蔽         <ul> <li>「通道</li> <li></li></ul></li></ul> | 初始温度TO<br>200<br>地理位置<br>道1-6 |                         | 退出 |

#### 图 1.3 传感器参数界面

上图中,可以点击通道选择,选择设置1<sup>~</sup>16 通道的传感器信息,如在通道 1 界面中,可以点击列表中的某一个传感器,相应的数据会在下面的文本框中进 行显示,用户可以进行修改设定。

列表最左端的"序号"代表传感器在本通道中按波长从小到大排序的序列。

"ID": 号为传感器身份号,每个传感器可以有一个 ID 号,也可以没有, 设定 ID 的好处是可以方便应变传感器设定温补传感器,在"温补 ID"中设定温 补传感器的 ID 号即可。

"传感器类型":代表传感器的类型,温度计可以设为"温度计"或"T", 其它传感器可以自由输入型号。

"单位":表示传感器计算出来的结果的单位。

"原始波长": 必须填写, 表示传感器的原始波长。

"波长下限""波长上限":表示在此传感器的波长活动范围。当此通道的 传感器没有丢失的时候,传感器的波长排序是按从小到大顺序赋给相应的传感 器,如果一旦发生此通道的传感器有丢失故障发生的时候,传感器的数量同波长 的数量不相符,就需要进行波长排序,此时,按照"波长下限""波长上限"的 范围对传感器进行赋值,在此范围内的波长会赋给此传感器,如果此范围内有二 个或以上波长,那么会选择能量大的赋给此传感器。

"初始温度":温度传感器必填项,代表温度传感器的初始温度。

"温度系数":温度传感器必填项,代表温度传感器的温度系数。

"传感系数": 应变型传感器**必填项**,代表传感器的应变系数。

"报警下限""报警上限":代表传感器的上限和下限,分别代表传感器的 正负报警状态,如果填写的是0的话,此项不起作用。

"温补 ID":应变型传感器的填写型,如果不填的话,传感器依然会计算, 但是不包括温度补偿了。

"温补系数": 应变型传感器的温度补偿的系数, 如果有温补 ID 的话, 此 项为必填项。

| 温补ID                       | 温补系数                                                       | 下限报警                                               | 上限报警                                            | 地理位置                                                     | 屏蔽                        | 备注                                   |               |         |
|----------------------------|------------------------------------------------------------|----------------------------------------------------|-------------------------------------------------|----------------------------------------------------------|---------------------------|--------------------------------------|---------------|---------|
| T2                         | 5998.0                                                     | -1000.0                                            | 1000.0                                          | 通道1-2                                                    |                           | CH1-4                                |               |         |
| T2                         | 5998.0                                                     | -82.0                                              | 82000.0                                         | 通道1-3                                                    |                           | CH1-4                                |               |         |
| T3                         | 5998.0                                                     | 10.0                                               | 50.0                                            | 通道1-4                                                    |                           | CH1-6                                |               |         |
|                            | 0.0                                                        | 0.0                                                | 0.0                                             | 通道1-6                                                    |                           |                                      |               |         |
| T4                         | 5998.0                                                     | -20.0                                              | 82.0                                            | 通道1-5                                                    |                           | CH1-7                                |               |         |
|                            | 5998.0                                                     | -20.0                                              | 82.0                                            | 通道1-7                                                    |                           |                                      |               |         |
|                            | 5998.0                                                     | -20.0                                              | 82.0                                            | 通道1-8                                                    | 3.5                       |                                      |               |         |
|                            | 5998.0                                                     | -20.0                                              | 82.0                                            | 通道1-9                                                    |                           |                                      |               |         |
|                            | 5998.0                                                     | -20.0                                              | 82.0                                            | 通道1-10                                                   |                           | 1 8                                  |               |         |
|                            | 5008 N                                                     | -20.0                                              | 82.0                                            | (菌)岩1-10                                                 | - 1                       |                                      | <u> </u>      |         |
| ID 传感器                     | 器 単位                                                       | 原始波长λ(                                             | ) 波长下限                                          | 波长上限 初                                                   | )始温度TC                    | )温度系数                                | Ža            |         |
| ID 传感器<br>s1 应梦            | 接型 単位<br>Eit ue                                            | 原始波长入(<br>1529.104                                 | o 波长下限<br>1526.000                              | 波长上限 初<br>1531.000 2                                     | )始温度T(<br>5               | ) 温度系数<br>9.8                        | Ža –          |         |
| ID 传感器<br>s1 反3<br>专感系数K : | 醫类型 单位<br>受计 ue<br>报警下限 报警                                 | 原始波长入(<br>1529.104<br>注限 温补II                      | o 波长下限<br>1526.000<br>」 温补系数                    | 波长上限初<br>1531.000 2<br>3 屏蔽 <u>地</u>                     | 」始温度TC<br>5<br>3理位置       | ) 温度系数<br>9.8<br>备注                  | 2a            | 退出      |
| ID 传感器<br>s1               | 接型<br>単位<br>取計<br>取警下限<br>扱警下限<br>1000<br>1000             | 原始波长入(<br>1529.104<br>注限 温补II<br>T2                | o 波长下限<br>1526.000<br>) 温补系数<br>5998            | 波长上限初<br>1531.000 2<br>B 屏蔽 地<br>口 <sup>通道1</sup>        | 」始温度TC<br>5<br>3理位置<br>-2 | )温度系数<br>9.8<br>各注<br>CH1-           | 2a<br>E<br>-4 | 退出      |
| ID 传感器<br>s1               | 器类型 单位<br>取 ue<br>服警下限 报警<br>1000 1000<br>(λ − λ 0)−B (λ t | 原始波长入(<br>1529.104<br>3上限 温补II<br>T2<br>(-入t0) K:传 | D 波长下限<br>1526.000<br>D 温补系数<br>5998<br>感系数 B:温 | 波长上限初<br>1531.000 2<br>B 屏蔽 地<br>口 <sup>通道1</sup><br>补系数 | )始温度T(<br>5<br>3理位置<br>-2 | ) 温度系数<br>[9.8<br>日本<br>(CH1-<br>修改) | 2a<br>E<br>-4 | 。<br>退出 |

图 1.4 备注项的说明

"屏蔽":屏蔽传感器的报警,如果此项被选择,那么就不会输出报警,但 是传感器的数据依然会被计算。

"地理位置":为传感器的地理位置填写项,可以帮助使用者方便识别传感 器的位置。

CHINA GEOKON INSTRUMENTS CO., LTD 2012 (C)版权所有 第 6 页共 16 页

"备注": 当用户修改传感器的时候会在备注项中显示传感器的"温补 ID" 对应的通道号及传感器序号。如通道 1-第 1 号传感器为应变计,其对应的"温 补 ID"为 T2(T2为第1通道第4个传感器),在修改传感器相应的信息的时候, 会在备注栏中会相应地显示"CH1-4" 表示其温补 ID 为第1通道的第4个传感 器,T2。此项是方便用户进行校验,检查温补 ID 的填写是否正确,如果不正确, 或者没有此 ID 号的话,那么在备注会显示空白,方便使用者检查填写是否正确。

"修改"键,用户可以点击选中相应的传感器,传感器的相应信息会在下 面的各框中有所显示,用户可以改变相应的信息,点击"修改"键,进行修改保 存,修改后来的信息会保存在当前目录下面的"FbgParameter.mdb",并在列表 中按波长从小到大重新进行刷新显示。

"添加参数",用户可以在本界面下面的文本框中添写相应的信息,点击"添 加参数"键,会在列表中添入相应传感器的信息,并在列表中按波长从小到大重 新进行刷新显示。

"删除参数",用户可以选中相应的传感器,并删除之。

#### 1.6.报警信息

报警信息界面显示的是复位之后的报警的信息,如图1.5。

在信息栏中, 会显示相应的报警序号, 报警时间, 以及报警的传感器的通 道号、传感器序号以及相应的报警内容,和报警时传感器的数值。

点击"查询历史报警信息"会显示历史上的所有的报警信息,报警信息保 存在当前目录下面的"历史记录\报警记录.mdb"文件中,如果要清除历史记录, 用户可以将此文件删除,但是文件夹"历史记录"必须保留,否则保存会出错。 如图 1.6。

| 床 문 | 时间                   |                                 |                    |
|-----|----------------------|---------------------------------|--------------------|
| 175 | 2012-09-28号10:58:42  | 复位                              |                    |
| 76  | 2012-09-28号10:58:42  | 通道1 传感器号5 正常->温补故障 数值= -62.0    |                    |
| 77  | 2012-09-28号10:58:45  | 通道1 传感器号2 正常->传感器故障             |                    |
| 78  | 2012-09-28号10:58:45  | 通道1 传感器号3 正常->报警 数值= 911.4mm    |                    |
| 79  | 2012-09-28号10:58:45  | 通道1 传感器号5 温补故障->报警 数值= -61.9    |                    |
| .80 | 2012-09-28号10:58:45  | 通道1 传感器号7 正常->传感器故障             |                    |
| .81 | 2012-09-28号10:58:45  | 通道1 传感器号8 正常->报警 温度= -72.9℃     |                    |
| .82 | 2012-09-28号10:58:45  | 通道1 传感器号9 正常→波響 温度= -68.3 ℃     |                    |
| .83 | 2012-09-28号10:58:45  | 通道1 传感器号10 止溶-> 液警 温度= -70.2 °C |                    |
| .84 | 2012-09-28号10:58:45  |                                 |                    |
| .85 | 2012-09-28-510:58:45 | 通道2 传感器号1 正常-7传感器故障             |                    |
| .86 | 2012-09-28-510:58:45 | 通道2 传感器号2 正常7传感器故障              |                    |
| .87 | 2012-09-28-510:58:45 | 通過2 传感恭亏3 止吊了传感恭敬悼              |                    |
| .88 | 2012-09-28-510:58:45 | 通道3 後懲諾亏4 正常-7版書 温度= 30.9 C     |                    |
|     |                      |                                 | 退出                 |
|     |                      |                                 |                    |
|     |                      |                                 |                    |
|     |                      |                                 | $\square \bigcirc$ |
|     |                      |                                 |                    |

图 1.5 报警信息

| 历史报警信 | 历史报警信息查询 |                     |            |       |  |  |  |
|-------|----------|---------------------|------------|-------|--|--|--|
|       | 前一页      | 下一页                 | 退出         |       |  |  |  |
| 序号    | 表中编号     | 时间                  | 报警传感器      | 报警信息  |  |  |  |
| 327   | 348      | 2012-09-28 10:58:45 | 通道3 传感器号4  | 正常->拒 |  |  |  |
| 326   | 347      | 2012-09-28 10:58:45 | 通道2 传感器号3  | 正常->传 |  |  |  |
| 325   | 346      | 2012-09-28 10:58:45 | 通道2 传感器号2  | 正常->传 |  |  |  |
| 324   | 345      | 2012-09-28 10:58:45 | 通道2 传感器号1  | 正常->传 |  |  |  |
| 323   | 344      | 2012-09-28 10:58:45 | 通道1 传感器号11 | 正常->传 |  |  |  |
| 322   | 343      | 2012-09-28 10:58:45 | 通道1 传感器号10 | 正常->报 |  |  |  |
| 321   | 342      | 2012-09-28 10:58:45 | 通道1 传感器号9  | 正常->拒 |  |  |  |
| 320   | 341      | 2012-09-28 10:58:45 | 通道1 传感器号8  | 正常->排 |  |  |  |
| 319   | 340      | 2012-09-28 10:58:45 | 通道1 传感器号7  | 正常->传 |  |  |  |
| 318   | 339      | 2012-09-28 10:58:45 | 通道1 传感器号5  | 温补故障  |  |  |  |
| 317   | 338      | 2012-09-28 10:58:45 | 通道1 传感器号3  | 正常->拒 |  |  |  |
| 316   | 337      | 2012-09-28 10:58:45 | 通道1 传感器号2  | 正常->传 |  |  |  |
| 315   | 336      | 2012-09-28 10:58:42 | 通道1 传感器号5  | 正常->温 |  |  |  |
| 314   | 335      | 2012-09-28 10:58:42 |            | 复位    |  |  |  |
| 313   | 334      | 2012-09-28 10:56:48 | 通道3 传感器号4  | 正常->拒 |  |  |  |
| 312   | 333      | 2012-09-28 10:56:48 | 通道2 传感器号3  | 正常->传 |  |  |  |
| 311   | 332      | 2012-09-28 10:56:48 | 通道2 传感器号2  | 正常->传 |  |  |  |
| 310   | 331      | 2012-09-28 10:56:48 | 通道2 传感器号1  | 正常->传 |  |  |  |
| 309   | 330      | 2012-09-28 10:56:48 | 通道1 传感器号11 | 正常->传 |  |  |  |

图 1.6 历史报警信息

1.7. 设置

| 接收地址<br>192 . 168 . 1 . 101 ☑ 网络发送 | 报警复位   |    |
|------------------------------------|--------|----|
| 修改                                 | □ 保存结果 |    |
|                                    |        |    |
|                                    |        | 退出 |
|                                    |        |    |

图 1.7 设置界面

设置界面包含用户的参数设置,如运算结果外发的 IP 地址,(用户可以在局 域网中将运算结果向指定的 IP 地址发送,(发送协议参见附录一)。用户也可以 在 BGK-FBG-8600-S 的本机上运行客户端软件,并向本机 IP 地址或(127.0.0.1) 发送数据,然后将客户端运算后的结果发送到另外一个主机上。

用户也可以在自己的笔记本电脑上接收 BGK-FBG-8600-S 发来的波长信息, 然后在笔记本电脑上进行运算。

"修改"键,当修改 IP 地址和"网络发送"选项后,用户需要点击"修改" 键进行修改。

"报警复位",复位当前的报警信息。

"保存结果"复选框,当选中后,会在"历史记录\"目录下面自动生成 16 个以时间和通道号为题目的文本文件。如图 1.8。

| 名称 🔺                           | 大小     | 类型                 | 修改日期            |
|--------------------------------|--------|--------------------|-----------------|
| 🗐 CH1@2012-09-28.11.58.36.txt  | 18 KB  | 文本文档               | 2012-9-28 12:01 |
| 🗐 CH2@2012-09-28.11.58.36.txt  | 9 KB   | 文本文档               | 2012-9-28 12:01 |
| 🗐 CH3@2012-09-28.11.58.36.txt  | 19 KB  | 文本文档               | 2012-9-28 12:01 |
| 🗐 CH4@2012-09-28.11.58.36.txt  | O KB   | 文本文档               | 2012-9-28 11:58 |
| 📳 CH5@2012-09-28.11.58.36.txt  | 0 KB   | 文本文档               | 2012-9-28 11:58 |
| 🗐 CH6@2012-09-28.11.58.36.txt  | 0 KB   | 文本文档               | 2012-9-28 11:58 |
| 🗐 CH7@2012-09-28.11.58.36.txt  | 0 KB   | 文本文档               | 2012-9-28 11:58 |
| 🗐 CH8@2012-09-28.11.58.36.txt  | 0 KB   | 文本文档               | 2012-9-28 11:58 |
| 🗐 CH9@2012-09-28.11.58.36.txt  | 0 KB   | 文本文档               | 2012-9-28 11:58 |
| 🗐 CH10@2012-09-28.11.58.36.txt | 0 KB   | 文本文档               | 2012-9-28 11:58 |
| 🗐 CH11@2012-09-28.11.58.36.txt | 0 KB   | 文本文档               | 2012-9-28 11:58 |
| 🗐 CH12@2012-09-28.11.58.36.txt | 0 KB   | 文本文档               | 2012-9-28 11:58 |
| 🗐 CH13@2012-09-28.11.58.36.txt | 0 KB   | 文本文档               | 2012-9-28 11:58 |
| 🗐 CH14@2012-09-28.11.58.36.txt | 0 KB   | 文本文档               | 2012-9-28 11:58 |
| 🗐 CH15@2012-09-28.11.58.36.txt | 0 KB   | 文本文档               | 2012-9-28 11:58 |
| 🗐 CH16@2012-09-28.11.58.36.txt | 0 KB   | 文本文档               | 2012-9-28 11:58 |
| 📽 报警记录.1db                     | 1 KB   | Microsoft Access 记 | 2012-9-28 11:58 |
| 图报警记录.mdb                      | 612 KB | Microsoft Access 应 | 2012-9-28 11:58 |
|                                |        |                    |                 |

打开其中一个文件,显示如下:

| 📕 CH102012-09-28.11.58 | . 36. txt - 记引 | 坏   |         |         |        |         |    |
|------------------------|----------------|-----|---------|---------|--------|---------|----|
| 文件(E) 编辑(E) 格式(Q)      | 查看(V) 帮助       | (H) |         |         |        |         |    |
| 2012-09-28 11:58:37    | 4              | 10  | 12619.7 | 17321.1 | 3283.5 | -4897.8 | -2 |
| 2012-09-28 11:58:38    | 5              | 10  | 12626.8 | 17328.0 | 3287.3 | -4894.9 | -2 |
| 2012-09-28 11:58:40    | 6              | 10  | 12621.1 | 17322.4 | 3286.8 | -4900.7 | -2 |
| 2012-09-28 11:58:40    | 7              | 10  | 12618.8 | 17319.8 | 3284.7 | -4894.9 | -2 |
| 2012-09-28 11:58:41    | 8              | 10  | 12621.5 | 17322.6 | 3290.0 | -4896.4 | -2 |
| 2012-09-28 11:58:42    | 9              | 10  | 12625.5 | 17327.0 | 3283.5 | -4896.3 | -2 |
| 2012-09-28 11:58:43    | 10             | 10  | 12629.8 | 17331.0 | 3288.3 | -4896.4 | -2 |
| 2012-09-28 11:58:44    | 11             | 10  | 12623.3 | 17324.4 | 3283.6 | -4897.8 | -2 |
| 2012-09-28 11:58:45    | 12             | 10  | 12621.6 | 17322.8 | 3286.9 | -4899.3 | -2 |
| 2012-09-28 11:58:46    | 13             | 10  | 12619.4 | 17320.4 | 3288.5 | -4897.1 | -2 |
| 2012-09-28 11:58:47    | 14             | 10  | 12628.7 | 17330.0 | 3285.7 | -4901.4 | -2 |
| 2012-09-28 11:58:48    | 15             | 10  | 12627.7 | 17328.6 | 3284.3 | -4896.3 | -2 |
| 2012-09-28 11:58:49    | 16             | 10  | 12620.2 | 17321.2 | 3287.8 | -4897.1 | -2 |
| 2012-09-28 11:58:50    | 17             | 10  | 12630.4 | 17331.6 | 3286.0 | -4897.1 | -2 |
| 2012-09-28 11:58:51    | 18             | 10  | 12629.3 | 17330.1 | 3290.8 | -4895.6 | -2 |
| 2012-09-28 11:58:52    | 19             | 10  | 12623.6 | 17324.7 | 3283.5 | -4895.6 | -2 |
| 2012-09-28 11:58:53    | 20             | 10  | 12615.6 | 17316.2 | 3285.4 | -4894.1 | -2 |
| 2012-09-28 11:58:54    | 21             | 10  | 12631.5 | 17332.3 | 3290.6 | -4895.6 | -2 |
| 2012-09-28 11:58:55    | 22             | 10  | 12627.7 | 17328.9 | 3284.1 | -4901.5 | -2 |
| 2012-09-28 11:58:56    | 23             | 10  | 12626.3 | 17327.4 | 3289.4 | -4894.9 | -2 |
| 2012-09-28 11:58:57    | 24             | 10  | 12622.4 | 17323.3 | 3287.4 | -4901.5 | -2 |
| 2012-09-28 11:58:58    | 25             | 10  | 12629.4 | 17330.8 | 3281.9 | -4899.2 | -2 |
| 2012-09-28 11:58:59    | 26             | 10  | 12626.4 | 17327.3 | 3286.2 | -4897.1 | -2 |

每个通道一个文件, 在文本文件中, 每行记录某一时刻下本通道所有传感器 的信息, 依次为: 时间, 帧号, 传感器数量, 每一个传感器的数值………

默认的保存数量为 10 万条。当其中一个文件超过这个数量之后, 会重新换 16个新文件重新保存。另外,当目录所在磁盘的容量小于100M之后,也会停止 保存数据。

CHINA GEOKON INSTRUMENTS CO., LTD 2012 (C)版权所有 第 10 页共 16 页

当再次勾掉"保存结果"后,文件会自动关闭,并停止保存。

## 2. 结果接收客户端演示软件

如果需要将 FBG 的计算结果发送到局域网上的另外一台 PC 机上,可以将图 1.7 设置界面中"网络发送"复选框勾上,并填写正确 IP 地址,此时在另外一 台 PC 机上运行软件"UdpRecv. exe"

| 13 | 地包数     | 441     |             |          |     |     |   |
|----|---------|---------|-------------|----------|-----|-----|---|
| 序号 | 通道1     | 通道2     | 通道3         | 通道4      | 通道5 | 通道6 | 通 |
| 1  | 12624.2 | #       | #           | #        | #   |     |   |
| 2  | 17327.0 | #       | #           | #        | #   |     |   |
| 3  | 3275.7  | #       | #           | #        | #   |     |   |
| 4  | -4908.6 | 17 H 10 | -162.0      | #        | #   |     |   |
| 5  | -215.6  | 3       | #           | #        | #   | 8   | 3 |
| 6  | 15.0    |         | #           | #        | #   |     |   |
| 7  | 107.5   | 3       | #           | #        | #   |     | 1 |
| 8  | 160.4   |         | #           | #        | #   |     |   |
| 9  | 308.4   |         | #           | #        | #   |     |   |
| 10 | 133.8   |         | #           | #        | #   |     |   |
| 11 |         |         | #           | #        |     |     |   |
| 12 |         |         | 17 845<br>1 | 5.5 S.S. |     |     |   |
| 13 | 3       | 3 .     | 3           | 3        |     |     | 3 |
| 14 |         |         |             |          |     |     |   |
| 15 |         | 12      |             | 12       |     |     |   |
| 16 |         |         |             |          |     |     |   |
| 17 |         | 11      |             |          |     |     |   |
| 18 |         |         |             |          |     |     |   |
| 19 |         |         |             |          |     |     |   |
| 20 |         |         |             |          |     |     |   |

图 2.1 客户端数据接收演示程序

此接收端的编程例子参照附录一,用户可以进行二次开发。

## 附录一: FBG 运算结果网络 UDP 发送协议

FBG 的各种传感器,如裂缝计,温度计,应变计等,经过运算后,把数据发送到客户所 需要的计算机,其网接收协议为 UDP 协议,接收端为本地局域网的一台机器,接收端端口 号为: 0x8001。

```
程序定义:用户定义一个数据结构如下:
struct_fbgResult //光栅的结果数据。
```

{

```
//通道号
    char chn;
                         //顺序号
    char num;
    char sensorID[10];//传感器 ID
   char sensorType[10]; //传感器类型
   char unit[2]; //结果单位
    float result; //计算的结果
    float wavelength;//传感器的波长
   float fbgPower;//传感器的能量
    char alarmStatus; //-1 无传感器 0 正常 1 丢失 2.丢失(无配对波长) 3 预警 4 报警
   frequncy fout[4];
                     //频率的结果
};
                    //频率的结构体
typedef struct frequncy
{
    float f; //频率
   float amplitude;//幅度
}FREQUENCY;
struct _fbgResult_channel
{
    long timeNow;
    long frameNo;//帧号
    byte pcID; //本机 ID 号
    _fbgResult fbgResult[maxChannelSensor]; // maxChannelSensor =20
};
//extern _fbgResult_channel m_fbgResult;
struct _SensorfftBuffer
{
    byte pcID;//本机 ID
    char chn;//传感器通道
    char num;//传感器序号
   char sensorID[10];//传感器 ID 号
   float buffer[100];//最新 100 个数据
};
CHINA GEOKON INSTRUMENTS CO., LTD 2012 (C)版权所有 第 12 页共 16 页
```

基康仪器股份有限公司

```
struct_fbgResult_arary //光栅的结果数据。
{
    _fbgResult_channel result_ch[16];
};
VC++用户编程示例:
建立一个类: class CRecvUdp : public CSocket,
同时建立结构_fbgResult,并建立变量 _fbgResult m_RecvData[16][20];
在类 CRecvUdp 中重载虚函数 OnReceive(int nErrorCode)
void CRecvUdp::OnReceive(int nErrorCode)
{
    CRecvUdp::Receive(&m_RecvData,sizeof(m_RecvData),0);
    CSocket::OnReceive(nErrorCode);
}
```

然后可以使用其中的数据了。 在VC6.0的设置中,注意下面的设置:

| Project Settings                                  |                                                                                                    |
|---------------------------------------------------|----------------------------------------------------------------------------------------------------|
| Project Settings<br>Settings For: Win32 Release ▼ | General Debug C/C++ Link Resources M<br>Category: Code Generation<br>Processor: Use run-time library:<br>Blend *<br>Calling convention: Struct member alignment:<br>Cdecl *<br>Bytes * |
|                                                   | Project Options:<br>/nologo /MT /W3 /GX /Od /D 'WIN32'' /D ''NDEBUG'' /D<br>'' WINDOWS'' /D ''_MBCS'' /FR''Release/''<br>/Fp''Release/UdpRecv.pch'' /Yu''stdafx.h''<br>OK Cancel       |

Project->Setting->C/C++/Code Generation->Struct member alignmenter->选择8Bytes. 具体可以参考提供的VC++例子。

## 附录二: FBG 运算结果广域网数据发送,接收端设置

#### 1、得到广域网IP地址

登陆到HUB上,通常是192.168.0.1或者192.168.1.1,取决于用户所使用的HUB类型,如 下图。

| -  | 360安全浏览器 7.1     |                     | > 文件 查看 收藏 工具                     |
|----|------------------|---------------------|-----------------------------------|
| NE | 🌙 🗲 Ċ 습 🛡        | http://192.168.1.1/ | 0 + V                             |
| 合收 | 藏 👻 🔲 手机收藏夹 🗋    | 淘宝网 👝 🗋 系统下载 📄 参考 📒 | 📄 气体检测 📄 公司 📄 电子 📄 光学             |
| 21 |                  | 3400 无线宽带路由器        | ]+1                               |
|    |                  |                     |                                   |
| *  | 360 登录管家         | 想安全保存该网站的密码吗?       | (若您使用网吧等2 🔑 安全保存 此网               |
|    |                  |                     |                                   |
| )折 | <b>TP-LIN</b>    | < 11b3  11o         | 的飞跃,实现54M3                        |
|    |                  |                     |                                   |
|    |                  | TAD7140.            | 2 <b></b>                         |
|    | • 法行状态           | 尤线·切能:              | 启用                                |
|    | • 沿客台号           | SSID :              | optannel                          |
|    |                  |                     | 1                                 |
|    | * 网络参数 模式:       |                     | 54Mbps (802.11g)                  |
|    | + 九线参数 MAC 地址:   |                     | F4-EC-38-22-58-48                 |
|    | + DHCP服务器 IP 地址: |                     | 192, 168, 1, 1                    |
|    | + 转发规则           |                     |                                   |
|    | + 安全设置           | WANロ状态              |                                   |
|    | • 路由功能           |                     |                                   |
|    | ◆ IP与MAC绑定       | MAC 地址:             | F4-EC-38-22-58-49                 |
|    | • 动态DNS          | IP 地址:              | 222, 129, 32, 171 PPP oE          |
|    | + 系统工具           | 子网掩码:               | 255, 255, 255, 0                  |
|    |                  | 网关:                 | 222, 129, 32, 171                 |
|    | 更多TP-LINK        | DNS 服务器:            | : 202.106.195.68 , 202.106.46.151 |
|    | 产品,请点击查看 >>      | 上网时间:               | 0 day(s) 02:08:46   断线            |

其中,点击运行状态,可以看到IP地址,这个就是广域网上的地址,远程的216客户端 往这个地址中发数据就可以了。

2、填写转发规则

点击转发规则,添加规则

| 1  | 360安全浏览器 7.1                                                                                                    |                                                                          | > 文件                                                                       | 查看 收藏                                                     | 具工                 | 帮.                     |
|----|----------------------------------------------------------------------------------------------------|--------------------------------------------------------------------------|----------------------------------------------------------------------------|-----------------------------------------------------------|--------------------|------------------------|
|    | ← C 🏠 🛡 http:/                                                                                                    | //192.168.1.1/                                                           |                                                                            | (                                                         | 04                 | $\sim$                 |
| 合收 | 藏 ▼ 📒 手机收藏夹 🗋 淘宝网                                                                                                    | 🛯 , 🗋 系统下载 📄 参考                                                          | ; 📄 公司 📄 电                                                                 | !子 📄 光学                                                   |                    | ÷                      |
| <1 | □我的手机 🕒 TL-WR340G ;                                                                                                    | 无线宽带路由器                                                                  | × +                                                                        |                                                           |                    |                        |
| ×  | 360 登录管家 想安                                                                                                    | 全保存该网站的密码。                                                               | 马? (若您個                                                                    | ▶ 安全保存                                                    |                    | :网站                    |
| ◯折 | TP-LINK                                                                                                    | 11b强 11                                                                  | <b>9</b> 80 K                                                              | 跃,实                                                       | 钡                  | 54                     |
|    | <ul> <li>・运行状态</li> <li>・设置向导</li> <li>・网络参数</li> <li>・无线参数</li> <li>・DHCP服务器</li> <li>・转发规则</li> <li>・虚拟服务器</li> <li>・特殊应用程序</li> <li>・DMZ主机</li> <li>・UPnP设置</li> <li>+安全设置</li> </ul> | 虚拟服务器<br>虚拟服务器<br>有对该广域<br>服务器。<br>服务端口号<br>IP地址:<br>协议:<br>状态:<br>常用服务端 | <sup>宦义了广域</sup> 网服务端口的访问<br><sup>327</sup><br>192<br><u>ALL</u><br>工号: 一诸 | 端口和局域网<br>将会被重定位纳<br>769<br>2.168.1.100<br>- ~ ~<br>攻 ~ ~ | 网络服务<br>合通过I<br>(X | \$器之í<br>P地址:<br>X-XX, |

在服务端口号填写: 32769, IP地址填写要接收数据的本地机的IP号。然后点击保存即可。生成如下图规则:

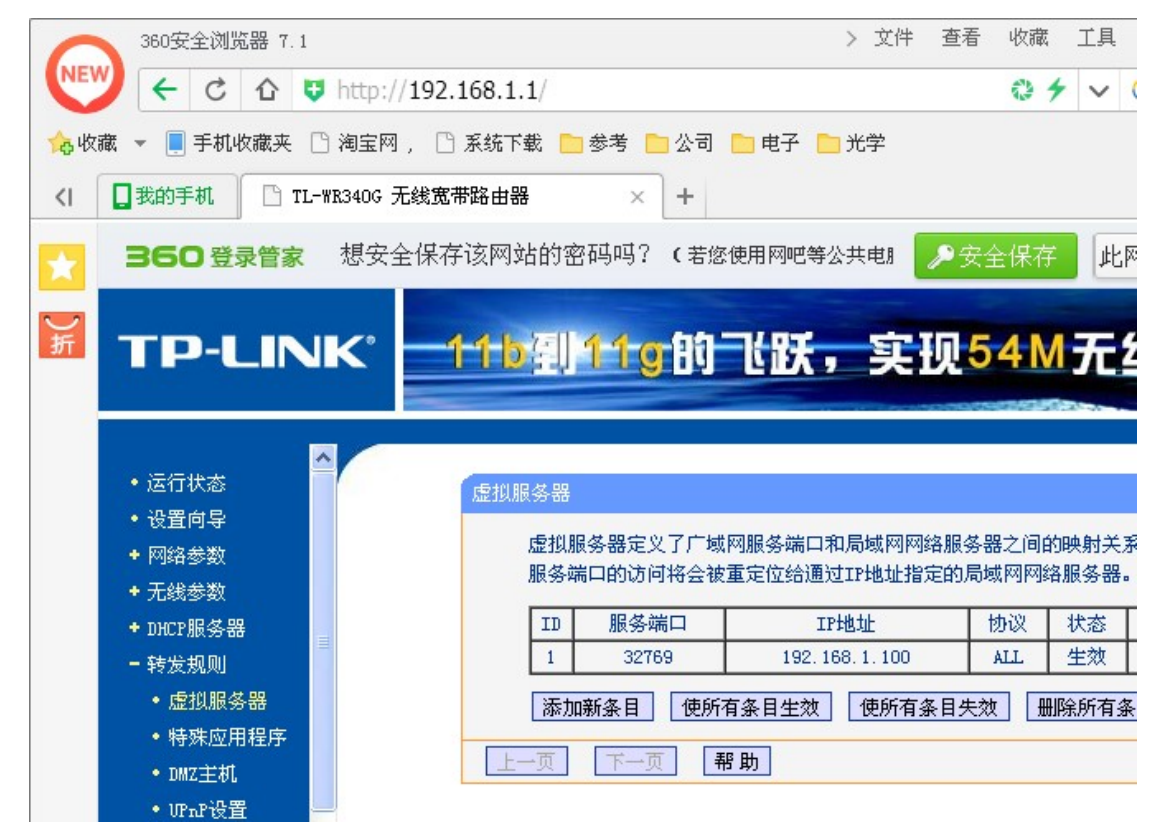

CHINA GEOKON INSTRUMENTS CO., LTD 2012 (C)版权所有 第 15 页共 16 页

这时,远程BGK-FBG-8600-S的客户端把数据发到HUB上,HUB会自动把数据转发到需 要接收的机器上。在本地机运行接收数据软件就可以得到数据了。

《结束》